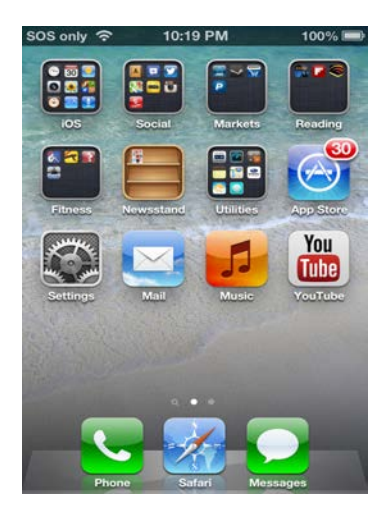

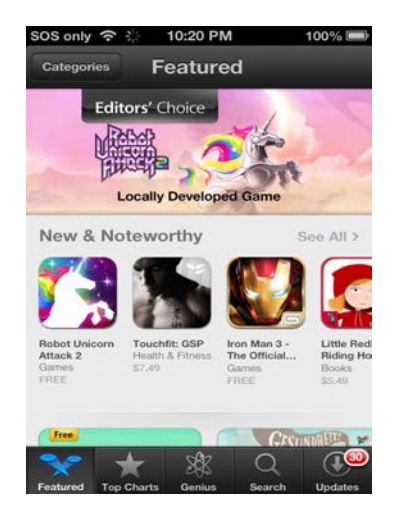

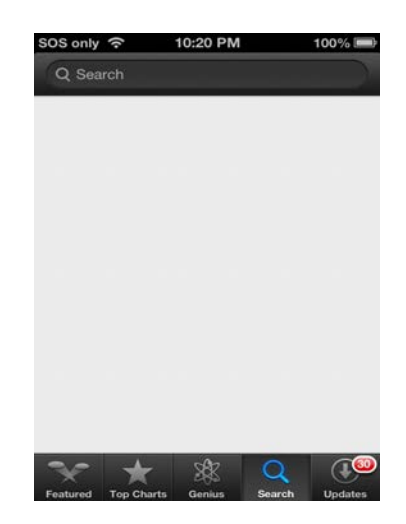

1. Click on App Store

10:20 PM

8

Sonly ?

2. Click on Search

10:20 PM

Podcasts

**P** 

0

FREE

3. Click on the Search Bar

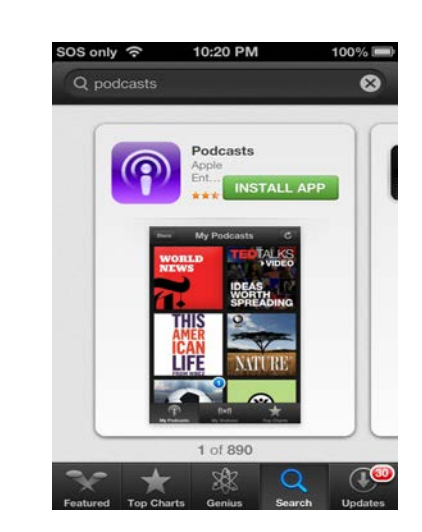

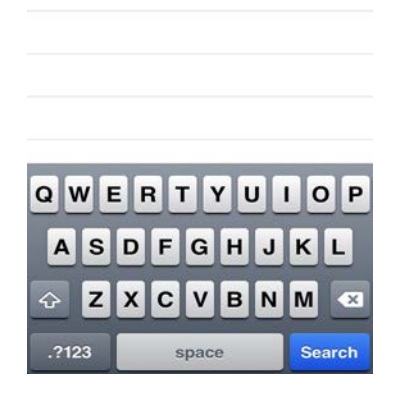

4. Type "Podcasts" and Click Search

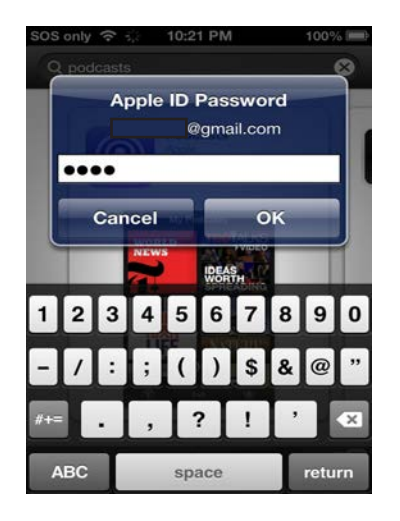

7. Enter Apple ID password

5. Click Free

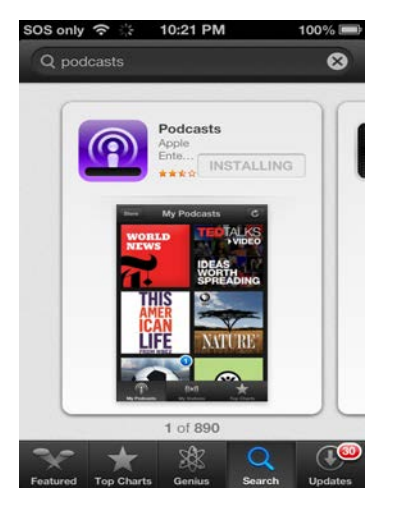

8. The App will begin to download

6. Click Install App

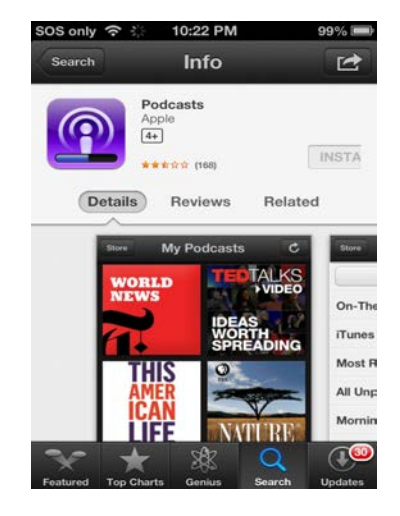

9. Wait for the App to download

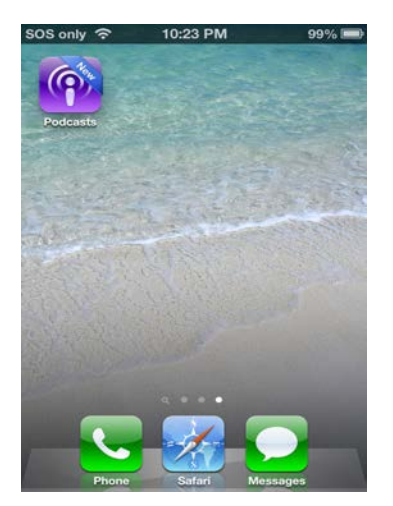

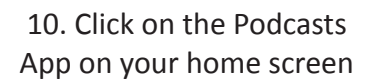

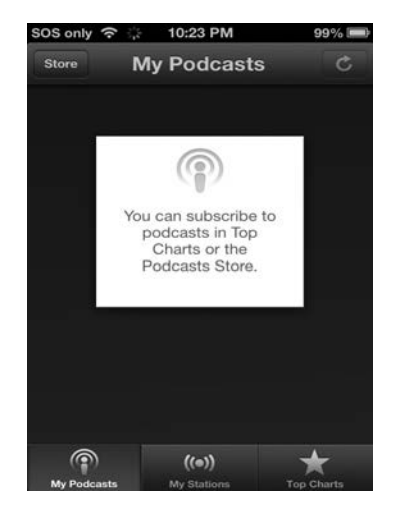

### 13. Click Store

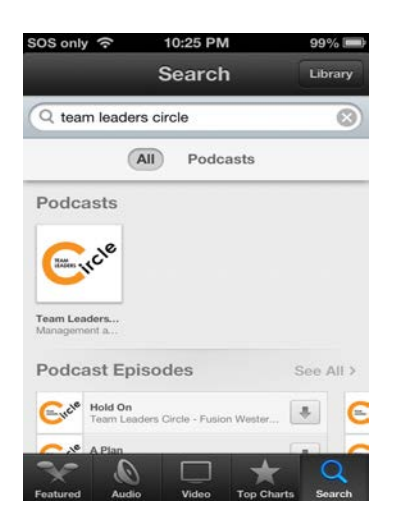

16. Select the Team Leaders Circle Podcast

| SOS only 🗢                | only 奈 10:23 PM                   |                                         | 99% 📖                 |  |
|---------------------------|-----------------------------------|-----------------------------------------|-----------------------|--|
|                           | My Po                             | dcasts                                  |                       |  |
| _                         |                                   |                                         | -                     |  |
|                           | G                                 | 9                                       |                       |  |
| Turn C                    | On Auto                           | o-Downlo                                | ads                   |  |
| Would y<br>downloa<br>pod | ou like f<br>d new e<br>lcast sut | to automat<br>pisodes fo<br>oscriptions | ically<br>r your<br>? |  |
| Not Now                   |                                   | Turn On                                 |                       |  |
|                           |                                   | -                                       |                       |  |
|                           |                                   |                                         |                       |  |
|                           |                                   |                                         |                       |  |
| ٢                         | (e) (e                            |                                         | *                     |  |
| My Podeasts               |                                   |                                         | Ton Charts            |  |

# 11. Choose if you would like Auto Downloads

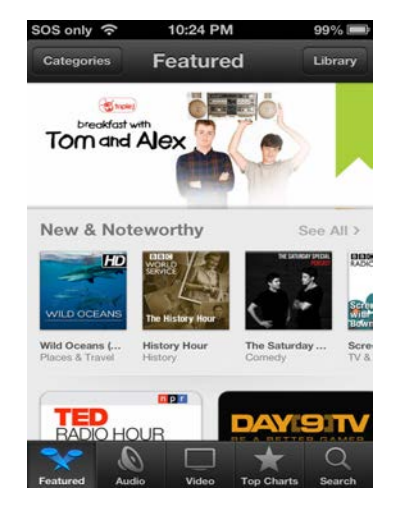

### 14. Click Search

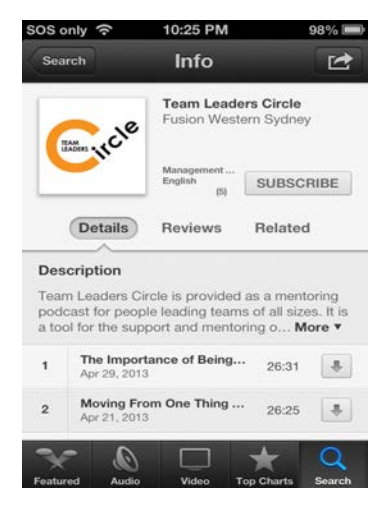

#### 17. Click Subscribe

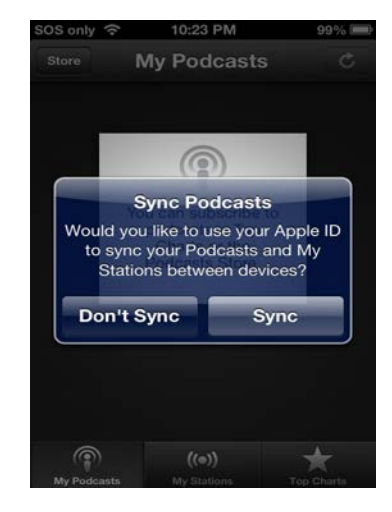

## 12.Sync with other devices if desired

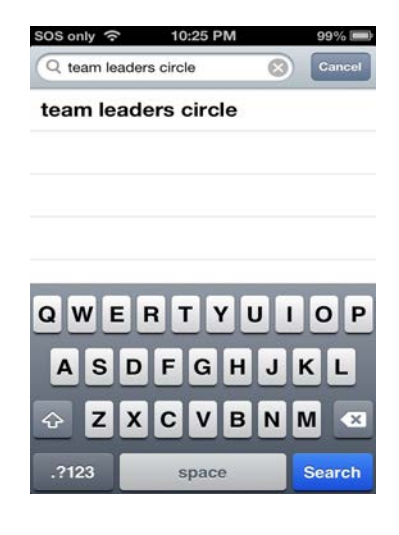

## 15. Type "team leaders circle" the click Search

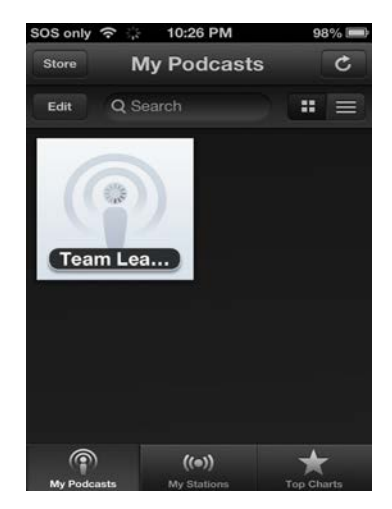

18. Select Team Leaders Circle in My Podcasts

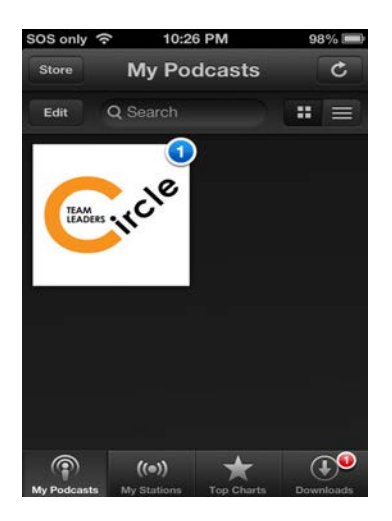

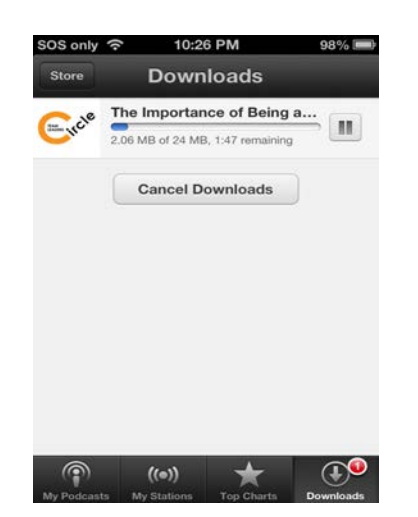

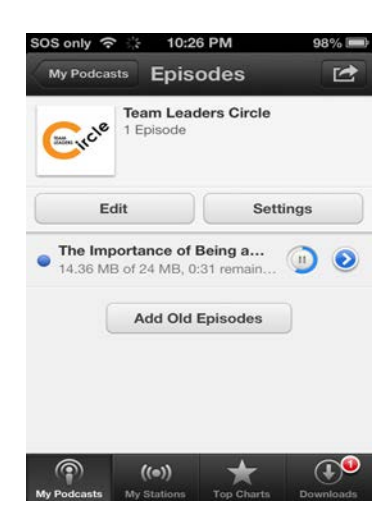

19. This screen shows new podcasts and downloads

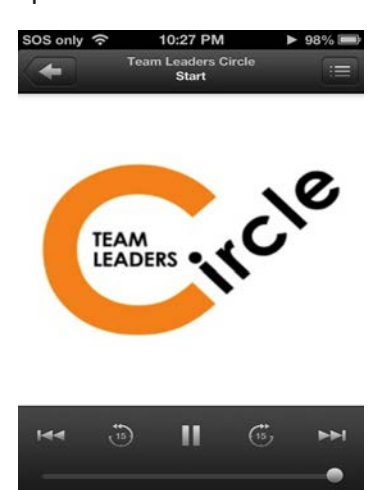

- 20. Download Progress per episode
- 21. You can listen while it downloads, select episode

22. This is the Podcast player screen.